云借购使用说明文档

—浙江工商大学图书馆

## 二、下单具体流程

1、关注微信【浙江工商大学图书馆】,点 击【互动】 - 【云借购】

#### 或者关注微信【浙商大图书馆助手】,进 入【服务大厅】,选择【云借购】

#### 2、新老用户均可使用手机和验证码登 ◯ 信息 现在 10690501507436973140 【芸台购】验证码684691,您正在进行芸台购身份验 证,请在5分钟内完成注册。如非本人操作,请忽略。 -18329027985 51秒后重发 请输入验证码

登录

录

#### 3、绑定成员馆

新用户登录之后需要在个人中心里绑定图书馆,老用户系统自动绑定, 认证账号和密码默认为校园卡账号(非学号,前方数字若为0,请先去掉0; 少数仍使用老借书证的读者用证件号和密码登录,登录有问题可致电 28877615)

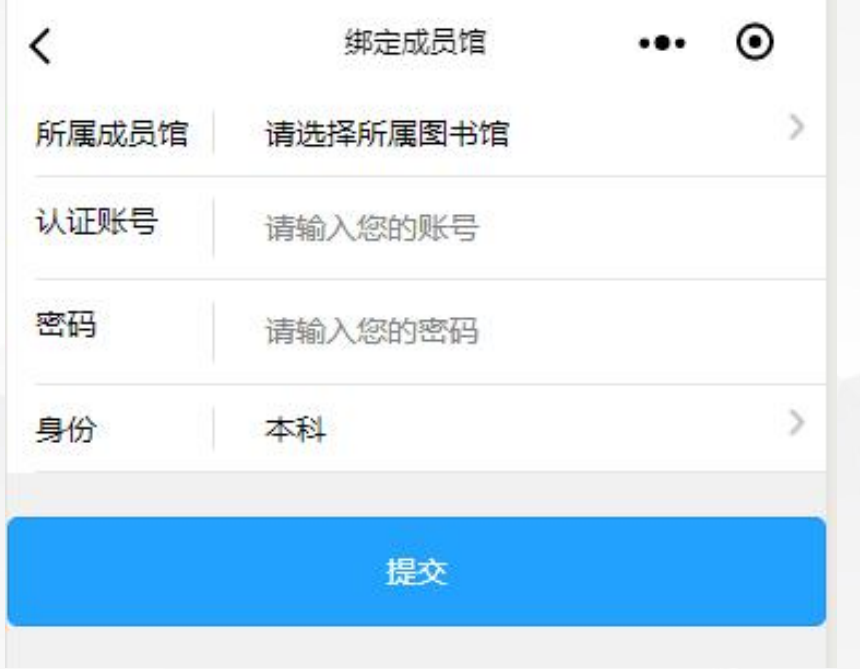

#### 5、选书下单

#### 1) 点击首页的"0元购书"(该书单中所有品种为可借购且有库存的品种)

| <b>,川</b> 中国移动 4G                                    | <sub>上午</sub><br>芸台   | 10:39<br><b>合购</b> | <ul> <li>● √ ७ 79% ■</li> <li>● ●</li> </ul> |  |  |
|------------------------------------------------------|-----------------------|--------------------|----------------------------------------------|--|--|
| <                                                    | 首                     | 页                  |                                              |  |  |
| 〇 书名/作者/出版社/ISBN                                     |                       |                    |                                              |  |  |
| 去台购<br>全面并级<br>最新上线<br>THE NEW COMING                |                       |                    |                                              |  |  |
| は会科学                                                 | 文化教育                  | 文学艺术               | <b>沙</b> 利学技术                                |  |  |
| ()<br>少儿读物                                           | 日本                    | 中小学课本              | 其他出版物                                        |  |  |
| <b>芸悦读用户专享0元购书功能</b><br>足不出户,就能读书<br><u> 立即去体验</u> > |                       |                    |                                              |  |  |
| <b>1</b><br>书城 电:                                    | T-I<br><sup>子书城</sup> |                    | ≜ 个人中心                                       |  |  |

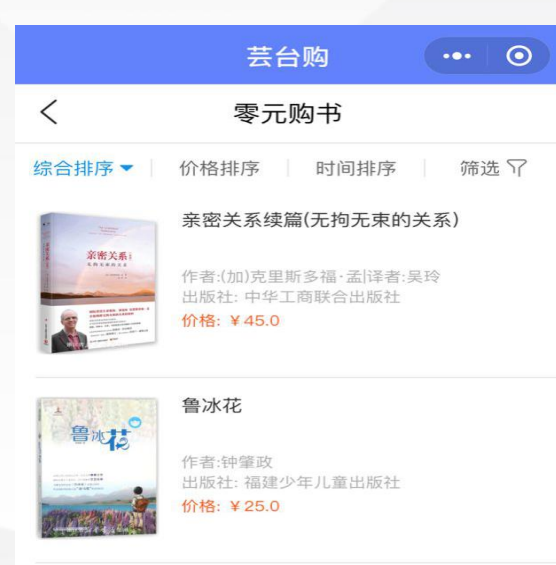

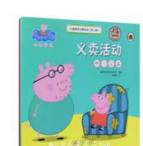

小猪佩奇主题绘本(第2辑典藏版共5册) 译者:圣孙鹏]改编:英国快乐瓢虫出版公司 出版社:安徽少年儿童出版社

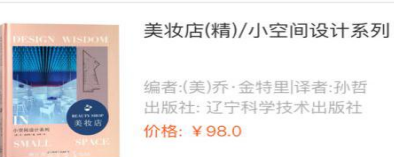

价格:¥100.0

编者:(美)乔·金特里|译者:孙哲 出版社: 辽宁科学技术出版社

#### 5、选书下单

2) 挑选任意书籍加入购物车, 在购物车中有书籍的购买类型: 自购或者借购

|                | 芸台购                              | ••• •              |  |  |
|----------------|----------------------------------|--------------------|--|--|
| <              | 购物车详情                            |                    |  |  |
|                |                                  |                    |  |  |
| < 全选           |                                  | 前 删除所选             |  |  |
|                | 议会如何工作(第7.                       | 版)(精)<br>现货<br>1 + |  |  |
|                | 品味<br>借购<br>¥ 0.00 ¥ 33.48       | 现货<br>- 1 +        |  |  |
|                | 电子商务案例分析<br>(借购)<br>¥0.00 ¥41.76 | (第2版)<br>现货<br>1 + |  |  |
| ROTL<br>FLORDA | 西班牙内战(真相疯狂与死亡)                   |                    |  |  |

> 以下情况可由借购转为自购:

#### ① 图书丢失

图书丢失后按照图书馆原有的规则,读者将按照原价的 几倍进行赔偿。在该情况下可将书籍转为自购,避免高 价赔偿。

② 读者个人购买

读者因个人喜好可将借购图书转为自购

> 以下情况不可由借购转为自购:

当平台和图书馆进行对账时,相关的书籍无法进行购买 状态的变更

# 5、选书下单3) 提交订单之后,填写收货地址确认订单

### 江浙沪地区订单满69元包邮

|                          | 芸台购                   | ••• 0                  |
|--------------------------|-----------------------|------------------------|
| <                        | 订单                    |                        |
| 好 18758<br>浙江省杭<br>西斗门路3 | 031970<br>州市 西湖区<br>号 | >                      |
|                          | 议会如何工作(第7版)(精)<br>x1  | ¥ 89.60                |
|                          | 西班牙内战(真相疯狂与列<br>x1    | E亡)<br>¥49.77          |
| 共4本书                     |                       | 总计: ¥49.77             |
| 运费                       |                       | <del>¥5.00</del> (已包邮) |
| 红包                       |                       | 0个红包可用 >               |
| 满订单满                     | 50可免邮费                | 已包邮                    |
|                          |                       |                        |

支付:¥0.00元(已免邮)

## 三、相关问题及注意事项

订单多种支付方式

答:按照购买类型,订单在支付时涉及三种订单类型:

1)个人借购

订单中所有书籍均为借购类型,无需读者支付费用 2)个人自购

订单中所有书籍均为自购类型,读者支付订单金额

3)混合购买

订单中既有借购也有自购书籍,读者支付自购部分金额

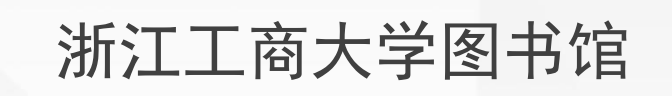